## **Changing Individual or Small Numbers of Student Schedules**

- 1. Highlight the Student in the Add/Edit Students menu
- 2. Click on the Schedule button
- 3. Highlight the course you want to delete
- 4. Click on the Delete button
- 5. Click on the Insert button
- 6. Find the course you want to insert and double click on it
- 7. The course appears in the bottom box—click on Add

## Making Schedule Changes for a Large Group of Students

- 1. Go to the Courses on the menu bar
- 2. Choose Scheduling
- 3. Choose Schedule Maintenance
- 4. Highlight the course that needs to have major changes
- 5. Click Select
- 6. Either Delete individual students for minor changes to the list OR use the Delete All to recreate the entire list
- 7. If you just Delete individual students, add new ones by using the Insert Button
- 8. To assign an entire Home Room to a class—Click on Add by Group
- 9. Select the correct home room or group and click Apply